FileSender is a web based application that allows you to securely and easily send large files to others. The steps below outline the process.

1. Visit the following link and click the "Logon" button https://filesender.heanet.ie

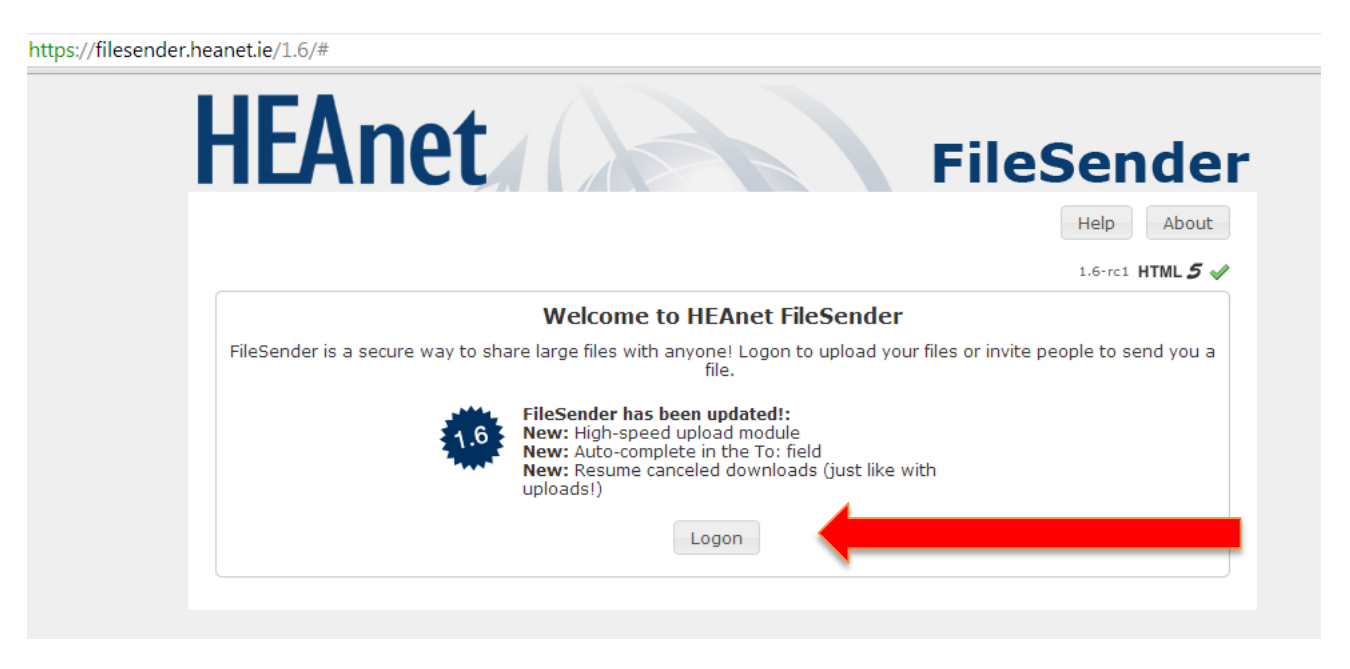

2. Choose GMIT from the dropdown list and click "Select"

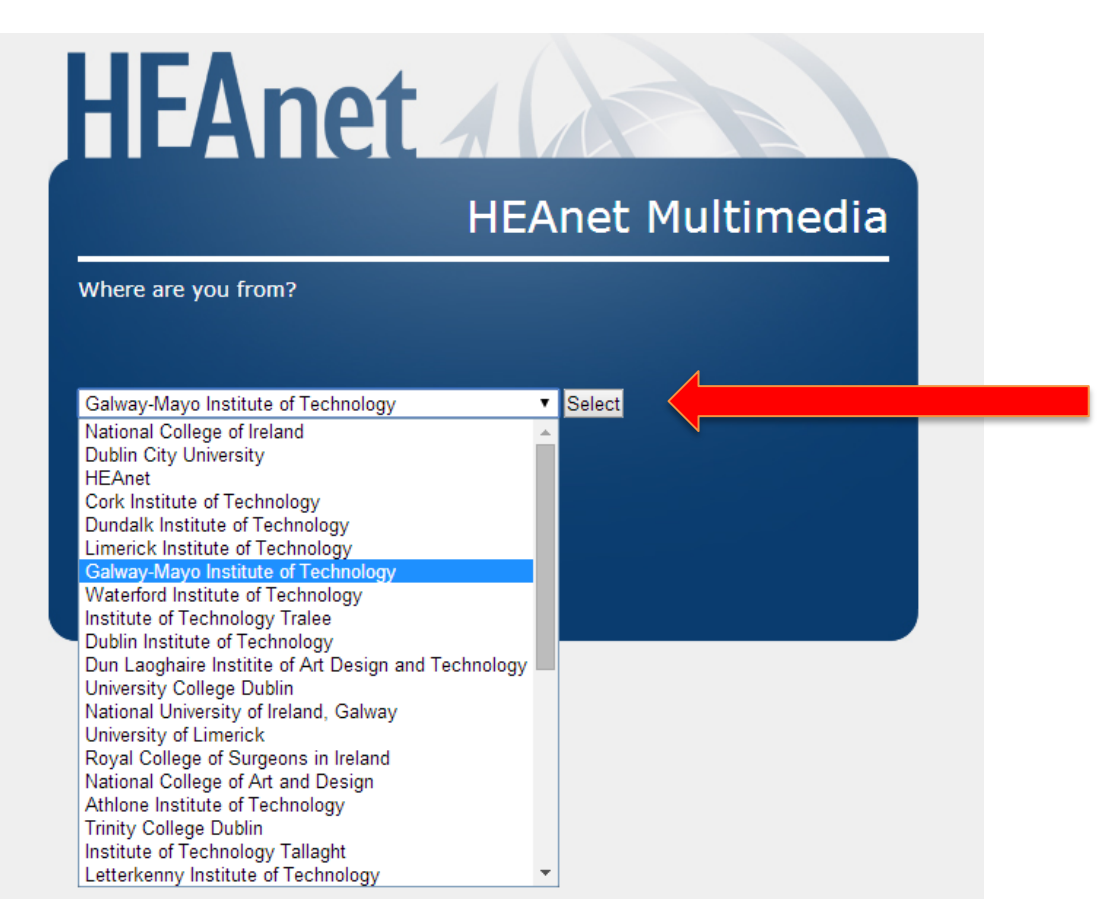

## 3. Login using your GMIT username and password

| C Anttps://idp.gmit.ie/idp/Authn/UserPassword GMIT                                                             |                                                              |
|----------------------------------------------------------------------------------------------------|--------------------------------------------------------------|
| The web site described to the right has asked you to log in and rou have chosen GMIT as your home institution. | HEAnet Filesender<br>FileSender                              |
| Password:<br>Continue                                                                                          | FileSender is a secure way to share large files with anyone! |

- **4.** Fill out the following information
- 5. To: The E-mail address of the person you wish to send the document to, You can send to multiple E-mail addresses by seperating them with a comma, e.g. <u>Joebloggs@gmail.com</u>, <u>joebloggs1@gmail.com</u>
- 6. Expiry Date: This is the date that the file will be automatically deleted, It is set to one month by default.
- **7.** Now click the "Browse" button.

| https://filesender.heanet.ie/1.6/index.php?s=uplo          | ad                                                                | ☆ マ C S - Google                                                                                                    | P |
|------------------------------------------------------------|-------------------------------------------------------------------|----------------------------------------------------------------------------------------------------|---|
| HEAn                                                       | et                                                                | FileSender                                                                                                    |   |
| Send File Guest                                            | Voucher My Files                                                  | Help About Log Off                                                                                                    |   |
| Welcome eto@gmit.ie                                        |                                                                   | 1.6-rc1 HTML <b>5</b> 🛷                                                                                                    |   |
| Send a file                                                |                                                                   |                                                                                                    |   |
| To:<br>From:<br>Subject: (optional)<br>Message: (optional) | ETO@gmit.ie                                                       | <ul> <li>Enter delivery email<br/>address(es)</li> <li>Set expiry date</li> <li>Browse for a file</li> <li>Click Send</li> </ul> |   |
| Expiry date:                                               | 31/05/2014                                                        |                                                                                                    |   |
| Select your file:                                          | Browse                                                            |                                                                                                    |   |
|                                                            | I accept the terms and conditions of this service.<br>[Show/Hide] |                                                                                                    |   |

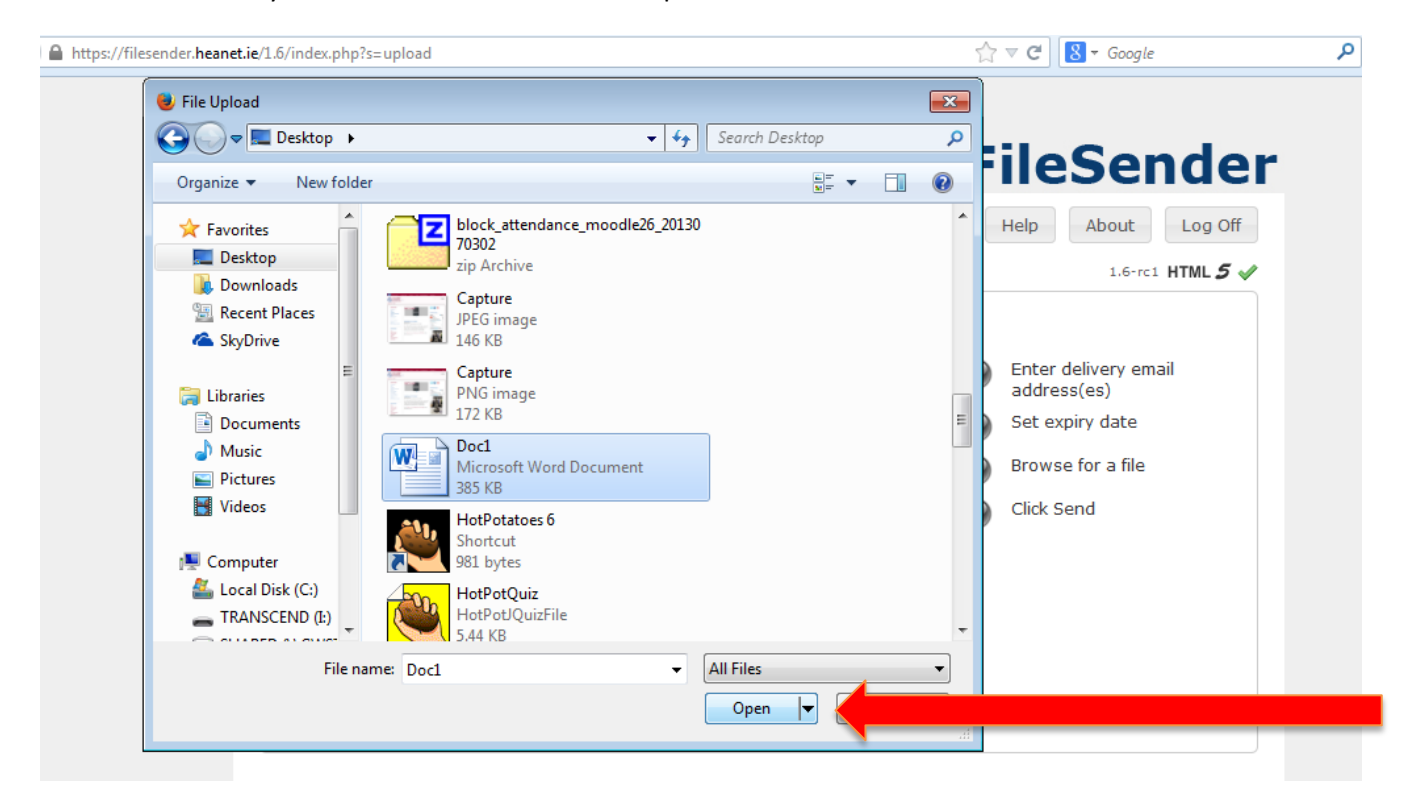

8. Browse to the file you wish to send and click the "Open" button

## 9. Add a subject line or message if you wish

| https://filesender.heanet.ie/1.6/index.php?s=upload |                                                                                                    | ☆ マ C 8 - Google                                                                  | م |
|-----------------------------------------------------|----------------------------------------------------------------------------------------------------|-----------------------------------------------------------------------------------|---|
| HEAn                                                | et                                                                                                    | FileSender                                                                        |   |
| Send File Guest                                     | Voucher My Files                                                                                                    | Help About Log Off                                                                |   |
| Welcome eto@gmit.ie                                 |                                                                                                    | 1.6-rc1 HTML 5 🗸                                                                  |   |
| Send a file                                         |                                                                                                    |                                                                                   |   |
| To:<br>From:<br>Subject: (optional)                 | ETO@gmit.ie                                                                                                    | <ul> <li>Enter delivery email<br/>address(es)</li> <li>Set expiry date</li> </ul> |   |
| Message: (optional)                                 |                                                                                                    | Click Send                                                                        |   |
| Expiry date:                                        | 31/05/2014                                                                                                    |                                                                                   |   |
| Select your file:                                   | Browse Doc1.docx<br>File Name: Doc1.docx<br>Size: 385.86 kB<br><b>I accept the terms and conditions of this service.</b><br>[Show / Hide] |                                                                                   |   |
|                                                     | Send                                                                                                    |                                                                                   |   |